# **Table of Contents**

| Rīcības plāni                                                                     | 3 |
|-----------------------------------------------------------------------------------|---|
| Rīcības plāna norādīšana līgumā                                                   | 5 |
| Pārbaudīšana, kad un ar kuru datumu pamatojoties uz līgumā norādīto rīcības plānu | I |
| tiks ģenerēti notikumi                                                            | 5 |
| Ar līgumu saistīto notikumu saraksts                                              | 6 |
| Rīcības plāna slēgšana                                                            | 6 |

# Rīcības plāni

Rīcības plāni sniedz iespēju no līgumiem pamatojoties uz konkrētu loģiku automātiski izveidot notikumus.

Lai izveidotu jaunu rīcības plānu (kuru pēc tam varēs norādīt līgumos automātiskai notikumu ģenerēšanai no līgumiem) vai apskatītu jau izveidoto rīcības plānu kartītes, no sistēmas galvenā loga jādodas uz UZSTĀDĪJUMI → Galvenie uzstādījumi → Rīcības plāni Tad tiks atvērts rīcības plānu saraksts.

Lai izveidotu jaunu rīcības plānu, sarakstā ir jānospiež poga Pievienot jaunu, savukārt, lai apskatītu un nepieciešamības gadījumā koriģētu jau izveidota rīcības plāna kartīti, ir jāuzspiež uz konkrētās rīcības plāna kartītes koda.

Lauki rīcības plāna galvenē:

• **Kods** - rīcības plāna kartītes kods jeb apzīmējums. Tajā nevajag iekļaut garumzīmes, mīkstinājuma zīmes un simbolus. Pēc kartītes saglabāšanas kods vairs nebūs maināms.

• Nosaukums - rīcības plāna nosaukums.

Lauki rīcības plāna rindās:

• Datums - jānorāda datuma pazīme, uz kuru pamatojoties no līgumiem ir jāveido notikumi.

|    |                  |             |        |         | Aizvērt JAUNS | Saglabāt |                      | Statu | ss Jau | ins                |                      |                     |        |
|----|------------------|-------------|--------|---------|---------------|----------|----------------------|-------|--------|--------------------|----------------------|---------------------|--------|
|    |                  |             |        | J       | JAUNS         |          | Rīcības plāns - apra | iksts |        | JAUNS              |                      |                     |        |
|    |                  |             |        |         | Kods          | Nos      | aukums               |       |        | 🗌 Slēgts           |                      |                     |        |
|    |                  |             |        |         |               |          |                      |       |        |                    |                      |                     |        |
| RN | Datums           | Laika veids | Daudz. | Aprakst | s V           | eids     |                      | Statu | ss     | e-pasts Laika log: | elepriekš Prioritāte | Atkārtojas Artikuls | Daudz. |
| 1  | ~                | ~           |        |         |               |          |                      | ~     | ~      |                    |                      |                     |        |
| 2  |                  | ~           |        |         |               |          |                      | ~     | ~      |                    |                      |                     |        |
| 3  | līguma sākums    | ~           |        |         |               |          |                      | ~     | ~      |                    |                      |                     |        |
| 4  | pārdošana sākums | ~           |        |         |               |          |                      | ~     | ~      |                    |                      |                     |        |
| 5  | pārdošana beigas | ~           |        |         |               |          |                      | ~     | ~      |                    |                      |                     |        |
| 6  | Tauma haisaa     | ~           |        |         |               |          |                      | ~     | ~      |                    |                      |                     |        |
| 7  | liguma beigas    | ~           |        |         |               |          |                      | ~     | ~      |                    |                      |                     |        |
| 8  | no izveidošanas  | ~           |        |         |               |          |                      | ~     | ~      |                    |                      |                     |        |
| 9  | pēdējais rēķins  | ~           |        |         |               |          |                      | ~     | ~      |                    |                      |                     |        |
| 10 | rindas sākums    | ~           |        |         |               |          |                      | ~     | ~      |                    |                      |                     |        |
| 11 | rindas beigas    | ~           |        |         |               |          |                      | ~     | ~      |                    |                      |                     |        |
| 12 | ~                | ~           |        |         |               |          |                      | ~     | ~      |                    |                      |                     |        |

• Laika veids un Daudz. kopā ar izvēlēto opciju Datums nosaka datumu, ar kuru ir jāveido notikums.

|    |               |   |             |     |       |        | Aizvē   | ērt JAUNS         | KOPĒT    | ATJAUNOT        | Dzēst Saglat       | bāt   | Statuss   | Sag  | labāts |             |           |              |           |            |        |
|----|---------------|---|-------------|-----|-------|--------|---------|-------------------|----------|-----------------|--------------------|-------|-----------|------|--------|-------------|-----------|--------------|-----------|------------|--------|
|    |               |   |             |     |       |        |         |                   |          | Rīcības j       |                    |       |           |      |        |             |           |              |           |            |        |
|    |               |   |             |     |       |        | Kods    | REGMAINT4         | N        | osaukums 4 re   | gulārās apkopes il | k pēc | : 3 mēnes | Sier | (      | Slēgts      |           |              |           |            |        |
|    |               |   |             |     |       |        | Pēdējo  | o reizi mainījis: | AIM 21.0 | 3.2025 12:32:38 | 1                  |       |           |      |        |             |           |              |           |            |        |
| RN | Datums        |   | Laika veids | Dau | dz. / | Apraks | sts     |                   | Veids    |                 |                    |       | Statuss   |      | e-past | s Laika log | s lepriek | š Prioritāte | Atkārtoja | s Artikuls | Daudz. |
| 1  | līguma sākums | ~ | mēnesis 🗸   | ]   | 3     | Ceturk | šņa apk | kope              | Regulārā | apkope          |                    | ~     | Jauns     | ~    |        | 1           | 4         | 3            |           |            |        |
| 2  | līguma sākums | ~ | mēnesis 🗸   | ]   | 6     | Pusga  | da apko | ope               | Regulārā | apkope          |                    | ~     | Jauns     | ~    |        | 1           | 4         | 2            |           |            |        |
| 3  | līguma sākums | ~ | mēnesis 🗸   | ]   | 9     | Ceturk | šņa apk | kope              | Regulārā | apkope          |                    | ~     | Jauns     | ~    |        | 1           | 4         | 4            |           |            |        |
| 4  | līguma sākums | ~ | mēnesis 🗸   | ]   | 12    | Gada a | apkope  |                   | Regulārā | apkope          |                    | ~     | Jauns     | ~    |        | 1           | 4         | 1            |           |            |        |
| 5  |               | ~ | ~           | ]   |       |        |         |                   |          |                 |                    | ~     |           | ~    |        |             |           |              |           |            |        |

Piemēram, ja rīcības plāna rindā **Datums** ir *līguma sākums*, **Laika veids** ir *mēnesis* un **Daudz.** ir 3, tad notikuma sākuma datums būs 3 mēnešus pēc līguma sākuma datuma.

• Apraksts - teksts, kuram automātiski jānonāk automātiski izveidotā notikuma laukā Notikuma apraksts.

Ja līguma galvenē ir aizpildīts lauks **Komentārs**, tad tas automātiski nonāks notikuma laukā Piezīme.

- Veids notikuma veids, kurš automātiski jāpiešķir izveidotajam notikumam.
- Statuss notikuma statuss, kurš automātiski jāpiešķir izveidotajam notikumam.

• e-pasts - nosaka, vai tad, kad no līguma pamatojoties uz rīcības plānu tiks izveidoti notikumi,

informācija par izveidotajiem notikumiem tiks nosūtīta uz tā lietotāja e-pastu, kurš ir norādīts līguma laukā **Atbildīgais 1**.

Ja šāds e-pasts jāsūta uz vairākām e-pasta adresēm, tad var izveidot speciālu lietotāja kartīti, kuras laukā **E-PASTS** norādītas vairākas e-pasta adreses,

| Ġ Atpakaļ 🗋 Jauns                                          | 🖆 Kopēt 🗎                           | Dzēst           | Saglabāt                 | Statuss: Saglabāts             |  |  |  |  |  |  |  |  |  |  |  |
|------------------------------------------------------------|-------------------------------------|-----------------|--------------------------|--------------------------------|--|--|--|--|--|--|--|--|--|--|--|
| Rīgas 2. servis                                            | Rīgas 2. servisa komanda            |                 |                          |                                |  |  |  |  |  |  |  |  |  |  |  |
| KODS                                                       |                                     | RIGA_TEAI       | M2                       |                                |  |  |  |  |  |  |  |  |  |  |  |
| NOSAUKUMS                                                  |                                     | Rīgas 2. se     | Rīgas 2. servisa komanda |                                |  |  |  |  |  |  |  |  |  |  |  |
| GRUPA                                                      |                                     |                 |                          | >                              |  |  |  |  |  |  |  |  |  |  |  |
| E-PASTS                                                    |                                     | member1         | @example.lv;me           | mber2@example.lv;memb          |  |  |  |  |  |  |  |  |  |  |  |
| un šo kartīti norādīt līguma l                             | aukā <b>Atbildīgais</b> i           | 1.              |                          |                                |  |  |  |  |  |  |  |  |  |  |  |
| Aizvērt Jauns Kopēt Atjaunot<br>Notikums UZTURĒŠANA RĒĶINS | Saglabāt Sūtīt Drukāt<br>PASŪTĪJUMS | Priekšskatījums | PDF pielikumā Dzēs       | t 🕅 F << >> Statuss: Saglabāts |  |  |  |  |  |  |  |  |  |  |  |
| Līgums 10013                                               | Proiekts                            |                 | Noli                     | ktava                          |  |  |  |  |  |  |  |  |  |  |  |

Atbildīgais 2 Komentārs Līgums par sistēmas apkopi

legādes līgums

Serviss

• Laika logs - notikuma ilgums (dienās).

Pārdošanas līgums 2024/11238

Atbildīgais 1 RIGA\_TEAM2

Ja laukā Laika logs ir norādīts 1, tad notikuma ilgums būs tāds, kāds norādīts pie sistēmas uzstādījuma (sistēmas galvenais logs → UZSTĀDĪJUMI → Sistēmas uzstādījumi) Rīcības plāna vienas dienas notikuma ilgums stundās.

References Nr.

Nosaukums

| Rīcības plāna vienas dienas notikuma |   |  |
|--------------------------------------|---|--|
| ilgums stundās                       | 2 |  |
| liganis standas                      |   |  |

lepriekš - cik dienas iepriekš automātiski jātiek izveidotam notikumam. Piemēram, ja laukā
 Datums ir norādīta opcija līguma sākums, laukā Laika veids norādīta opcija mēnesis un laukā
 Daudz. 3, bet laukā lepriekš norādīts 4, tad notikums tiks izveidots 4 dienas pirms tā datuma, kurš ir 3 mēnešus pēc līguma sākuma datuma.

• **Prioritāte** - rīcības plānā var būt vairākas darbības (katra darbība atsevišķā rindā). Piemēram, var būt plānota notikumu izveidošana reizi gadā, reizi ceturksnī un reizi mēnesī. Ja rīcības plānā ir vairākas rindas un vienā dienā no vairākām no tām ir jāizveido notikums, tad notikums tiks izveidots pamatojoties uz to rīcības plāna rindu, kuras laukā **Prioritāte** ir norādīts mazākais skaitlis. ~

 $\mathbf{\sim}$ 

5

Aizvērt JAUNS KOPĒT ATJAUNOT Dzēst Saglabāt Statuss Saglabāts Rīcības plāns - apraksts Kods REGMAINT4 Nosaukums 4 regulārās apkopes ik pēc 3 mēnešier Slēgts Pēdējo reizi mainījis: AIM 21.03.2025 12:32:38 Statuss e-pasts Laika logs lepriekš Prioritāte Atkārtojas Artikuls **RN** Datums Laika veids Daudz. Apraksts Veids Daudz ✓ ☑ ✓ mēnesis ✓ ✓ Jauns 1 līguma sākums 3 Ceturkšņa apkope Regulārā apkope 1 4 3 ✓ ✓ ✓ mēnesis ✓ 6 Pusgada apkope ✓ Jauns 4 2 2 līguma sākums Regulārā apkope 1 3 līguma sākums 🗸 mēnesis 🗸 9 Ceturkšna apkope Regulārā apkope ✓ Jauns ✓ ✓ 4 4 līguma sākums 🗸 mēnesis 🗸 12 Gada apkope Regulārā apkope V Jauns ✓ 1 4

5/7

▼ □

nē

jā

~ Atkārtojas - nosaka, vai notikumiem no rindas jātiek ģenerētiem periodiski vai tikai vienu reizi. • Ja no rīcības plāna izveidoto notikumu sadaļā Darbi ir jānonāk nevis līguma artikulam, kurš ir norādīts tajā līguma rindā, kurā ir norādīts rīcības plāns, bet citam artikulam tad rīcības plānā jāaizpilda lauks Artikuls un, ja no rīcības plāna izveidoto notikumu sadaļā Darbi artikula daudzumam nav jānāk no līguma, bet jābūt konkrētam fiksētam daudzumam, tad konkrētais daudzums jānorāda rīcības plāna laukā Daudz.

Ja notikumos, kuri veidojas pamatojoties uz līgumos norādītajiem rīcības plāniem ir automātiski jābūt aizpildītai sadaļai Darbi tad pie sistēmas uzstādījuma Uzturēšanas plāns notikuma darbiem izmanto līguma artikulu ir jābūt norādītai opcijai jā.

> Uzturēšanas plāns notikuma darbiem izmanto līguma artikulu

## Rīcības plāna norādīšana līgumā

Lai pamatojoties uz rīcības plānu no līguma tiktu veidoti notikumi, rīcības plāns jānorāda aizpildītas līguma rindas laukā Rīcības plāns.

| Notements UZ TUREŠANAN PEKNIS     Ligums 1007 Projekts   Partodsanas figums 2025/11224 iegdes figums Partolsanas figums 2025/11224 iegdes figums partsettimas apkopd. Atbildigists 1 A/CIRS Set viss Ceneartise Cenerula Vision Partolsana Cenerula Vision Votedots 24.06.204 0926:10 Peter cenerula Vision Partolsanas figums 2020/11224 Votedots 24.06.204 0926:10 Peter cenerula Vision Partolsanas figures 2000/1120 Votedots 24.06.204 0926:10 Peter cenerula Vision Peter cenerula Vision Partolsanas figures Vision Partolsanas figures Vision P                                                                                                    | Aizvērt Jauns Ko             | opēt Atjaunot Sag      | glabāt Sūtīt Dr                    | ukāt Priekšskatījum    | IS PDF pielikumā | Dzēst 🗍        | F << >>   | Statuss: Saglabāts |        |        |        | 🎤 Ziņas                  |
|----------------------------------------------------------------------------------------------------|------------------------------|------------------------|------------------------------------|------------------------|------------------|----------------|-----------|--------------------|--------|--------|--------|--------------------------|
| Ligums 10012 Projekts   Pardobingigat 1 AUNS   Serviss   Atbildigats 2   Kises   Cenu formulo   Apvient régins   Statuss   Veldoots 24.05.2024 0926.10   Pédoja retzi manifys AIM 24.003 2025 092.63.30   Kisets   Noiktava   Pardobing S NM 24.03 2025 092.63.30   Pardobing S NM 24.03 2025 092.63.30   Pardobing S NM 24.03 2025 092.63.30   Pasotitigs   Noiktava   Pasotitigs   Noiktava   Pardobing S NM 24.03 2025 092.63.30   Pardobing S NM 24.03 2025 092.63.30   Pasotitigs   Noiktava   Pasotitigs   Noiktava   Pardobing S NM 24.03 2025 092.63.30   Pardobing S NM 24.03 2025 092.63.30   Pardobing S NM 24.05 2026 092.63.30   Pardobing S NM 24.05 2026 092.63.30   Pardobing S NM 24.05 2026 092.63.30   Pardobing S Nosakums S NA   Kiesta pardobing S NM 24.05 2026 092.63.30   Pardobing S Nosakums S NA   Kiesta pardobing S NM 24.05 2026 092.63.30   Pardobing S Pardobing S Pardobi                                                                                                    | Notikums UZTURĒŠ             | ANA RĒĶINS PA          | SŪTĪJUMS                           |                        |                  |                |           |                    |        |        |        |                          |
| Párdošanas ligums References Nr.   Atbildigals Serviss Nosaukums   Atbildigals Cenu formula Soda %   Sastik ligums Cenu formula Soda %   Sastik ligums Rejerses Nr.   Sastik ligums Cenu formula   Sastik ligums Rejerses Nr.   Sastik ligums Cenu formula   Sastik ligums Rejerses Nr.   Sastik ligums Rejerses Nr.   Sastik ligums Rejerses Nr.   Sastik ligums Rejerses Nr.   Sastik ligums Rejerses Nr.   Sastik ligums Rejerses Nr.   Sastik ligums Rejerses Nr.   Sastik ligums Rejerses Nr.   Valoda Pardošana Suborga   Pardošana Suburums Ripastigums   Pardošana Suburums Ripastigums   Ripadastir <                                                                                                    | Līgums                       | 10012                  | Projekts                           |                        |                  | Noliktava      |           |                    |        |        |        |                          |
| Atbildigais 1 ANDRIS Berviss Nosaukums   Atbildigais 2 Cenu formula Soda %   Saist. figuns Cenu formula Aprinot réginau control   Saist. figuns Petdep retz manijas. AM 24.00 205 09 26.38   Loveidos: 24.05 2024 09 26 10 Petdep retz manijas. AM 24.00 205 09 26.38 Loveidos: 24.05 2024 09 26 10 Petdep retz manijas. AM 24.00 205 09 26.38 Loveidos: 24.05 2024 09 26 10 Petdep retz manijas. AM 24.00 205 09 26.38 Loveidos: 24.05 2024 09 26 10 Petdep retz manijas. AM 24.00 205 09 26.38 Loveidos: 24.05 2024 09 26 10 Petdep retz manijas. AM 24.00 205 09 26.38 Loveidos: 24.05 2024 09 26 10 Petdep retz manijas. AM 24.00 205 09 26.38 Loveidos: 24.05 2024 09 26 10 Petdejas retz manijas. AM 24.00 205 09 26.38 Visu partativis Pastilizija Nosaukums X SIA Sikigitas Petdosana Lauks parterie Petdosanas kums z SIA Sikigitas Petdosanas kums z SIA Petdosanas beigas Petrodejas retginas zeno retginas beigas 28.02 2026 Nisu martinis Sikigitas apkopes datbi 4 retzes k pêc.3 melelem Petroda veids Maxaujam atminis O PVN 0 Koga 0 Kr. RA Artikuis Daudz. Vieniba Nosaukums apkope O PVN 0 Kepä 0 Ne RA Artikuis Daudz. Vieniba Nosaukums apkope O PVN 0 Kepä 0 Ne RA Artikuis Daudz. Vieniba Nosaukums apkope O PVN 0 Kepä 0 Ne RA Artikuis Sikums apkope setti 1 Mervienibacena % Kopa 0 Ne Retrikuis Ne RA Artikuis Daudz. Vieniba Nosaukums (King parteriene) Ne Retrikuis Ne Ra Artikuis Daudz. Vieniba Nosaukums (King parteriene) Ne Kopa 0 Ne Retrikuis Ne Kopa 0 Ne Kopa 0 Ne Kopa 0 Ne Kopa 0 Ne Kopa 0 Ne Ko                                                                                                    | Pārdošanas līgums            | 2025/11224             | legādes līgums                     |                        | 1                | References Nr. |           |                    |        |        |        |                          |
| Atbildigais 2 Komentirs   Kiase Cenu formula   Satuss Cenu formula   Statuss Apvienot réķinus   statuss Reķina izdruka   Locedots: 24.05.202.09.2:01 Pedejo retar manijs. ALM 24.03.202.509.26.38     Kienet 1005   Nosaukums Ki.pasdītjums   Pardošans Kilase   Pasdūtājs Nosaukums   Kienet Nosaukums   Kienet Nosaukums   Kienet Pardošanas beigas   Pardošanas beigas Pardošanas beigas   Pardošanas beigas Pardovija ANNIJA   Rekzemes Pardošanas beigas   Pardošanas beigas Pardovija ANNIJA   Kienet source Pardošanas beigas   Pardošanas beigas Pardovija ANNIJA   Pardošanas beigas Pardovija ANNIJA   Pardošanas beigas Reš orgenis   Pardošanas beigas Pardovija ANNIJA   Pardošanas beigas Pardošanas beigas   Pardošanas beigas Pardošanas   Viup atkuris Billing group   Pirdošanas komentirs Billing group   Piedoxijums Kilenta panatildzekiji:     No Ratiki is     Billing group     Ricibas pilan Darbinieks     No Ratiki is     Pirdošanas komentirs     Piedos viels     Piedos viels     Piedos viels     Piedos viels     Piedos viels                                                                                                    | Atbildīgais 1                | ANDRIS                 | Serviss                            |                        |                  | Nosaukums      |           |                    |        |        |        |                          |
| Klase Cenu formula Soda %   Saist. ligums Apviend rékjnus Resurss   Stautus Rékjna idrika Resurss   Ezveldois: 24.05:2024.09:26:10 Pédéjo reizi manijis: AIM 24.03:2025 09:26:38                                                                                                    | Atbildīgais 2                |                        | Komentārs I                        | īgums par sistēmas apk | copi.            |                |           |                    |        |        |        |                          |
| Salat. ligums Apvienot rēķinus   Stauss Rēķina izoruka   Stauss Rēķina izoruka   Pādējo reizi manijus AIM 24.03 0205 09 26.03   Patotīdāja   Datukaukms X SIA   Patotīdāja   Nosaukums X SIA   Patotīdāja   Nosaukums   Patotīdāja   Nosaukums   Patotīdāja   Niegisas rāķins   Patotīdāja   Patotīdāja   Patotīdāja   Niegisas rāķins   Patotīdāja   Patotīdāja   Patotīdāja Patotīdāja                                                                                                    | Klase                        |                        | Cenu formula                       |                        |                  | Soda %         |           |                    |        |        |        |                          |
| Statuss Rékjna tzdruka   tzveldots: 24.05.2024 09:26:10 Pédéjo reizi mainijis: AM 24.03.2025 09:26:38   Pédéja reizi mainijis: AM 24.03.2025 09:26:38   Pardo-Sana Lauks pardrek Datulauki   Pardo-Sana Statuss   Vinu parstatvis Nosaukums   Vinu parstatvis Nosaukums   PARDOŠANA Stakums Kilents   PARDOŠANA Stakums Kilents   PARDOŠANA Stakums Kilents   Pardošana stavis Misu parstatvis   Pardošana stavis Misu parstatvis   Pardošana stavis Nakama pardveja NNIJA   Pardošana stavis Nakama pardveja NNIJA   Nakajuma terminja Objekts   Valoda Billing group   Piedavajums Nakama pardveja NNIJA <td>Saist. līgums</td> <td></td> <td>(</td> <td>Apvienot rēķinus</td> <td></td> <td>Resurss</td> <td>Līgumsods</td> <td></td> <td></td> <td></td> <td></td> <td></td>                                                                                                    | Saist. līgums                |                        | (                                  | Apvienot rēķinus       |                  | Resurss        | Līgumsods |                    |        |        |        |                          |
| Izveldot: 24.05.2024 09.26.10      Pédéjo reizt mainijis: ALM 24.03.2025 09.26.33      Pardošana      Pasūtītāja     Pasūtītāja     Pasūtītāja     Nosaukums X SIA      Nikai pastāvis     Kilents 1006     Nosaukums X SIA      Nikai pastāvis     Nikai pastāvis     PARDOŠANAS SAKUMS        PARDOŠANAS SAKUMS        Pardožanas beigas        PARDOŠANAS SAKUMS           PARDOŠANAS SAKUMS              PARDOŠANAS SAKUMS           Pardožanas beigas        Pardožanas komejāz           Pardožanas komejāz        Pardožanas komejāz                                                                                                    | Statuss                      | ×                      | Rēķina izdruka                     | ,                      | ~                |                |           |                    |        |        |        |                          |
| Nielets       1       Valds partdrek       Datulauk       Izmainpas         Nielets       1006       Nosaukums X SIA       Siégis         Pasüttäja       Nosaukums X SIA       Siégis         PVN zona       lekšzemes       Pamatitäzekiis       E-pasit age sepasts@lest.lv         Vilup stativis       Müsu grupa       Pärdeväjs ANNIA         Uguma skums 2 80 20205       Liguma beigas 28 02 2026       Näkamä pärbaude         Perdošanas komentärs       Sitemas apkopes darti 4 reizes ik peč 3 menešiem         Perdožanas komentärs       Sitemas apkopes darti 4 reizes ik peč 3 menešiem         Perdožanas komentärs       Sitemas apkope         Valoda       Billing group       Piedávájums         Rejnin:       Kilenta pamatitidzekli:         Na Karjuma 1       0       PVN       0         Kilenta pamatitidzekli:       Kilenta sapkope       0         Nr. R Artikuls       Daudz. Vieliba nas apkope       Měrvienibačena %       Kopå         Pi 1       Sistemas apkope       0       0       0         Nituri 1       Sistemas apkope       0       0       0       Reidniki patisnika                                                                                                    | Izveidots: 24.05.2024 09:26  | 10 Pēdējo reizi        | mainījis: AIM 24.03.20             | 25 09:26:38            |                  |                |           |                    |        |        |        |                          |
| Klients 1006       Nosaukums X SIA       Siegts         Pasüttäjs       Nosaukums X SIA       Siegts         PYN zona lekšzemes       Pamatifizičeklis       E-pasts epasts@test.lv         Viņu pārstāvis       Mūsu pārstāvis       Mūsu pārstavis         PAdrobānak 28.02.2025       Līguma belgas 28.02.2026       Nākamā pārbaude         Pēdejais rēķins       Nākamās rēķins       Pārdošanak 38.00         Perioda veids (Mēnesis >       Periods 1       Mēnešia sākums >       izmaksas         Perioda veids (Mēnesis >       Periods 1       Mēnešia sākums >       izmaksas         Rēķini:       Rēķini:       Niling group       Piedavājums         Rēķini:       Klienta pamatifizičekļis       0       Kopā       0         Nr. R.RArtikulis       Daudz, Vienība Nosukums       Mērvienībācēna % Kopā       Pwiv Cena*%+PVN RS PVN Sākums Beigas Ricības plāns parbinieks         1       1       Sistēmas apkope       0       0       0       Rēcimais plans planinieks                                                                                                    |                              |                        | Pārd                               | očana 🔍 Lauko parr     | trok O Datulauki |                |           |                    |        |        |        |                          |
| Ninelina 1000 Nosaukumis X sin   Pastitilija Nosaukumis X sin   Pitola 2002 Nisuu parstavis   Vinu parstavis Müsu parstavis   Pardošana Skulunis Pardovija XNNIA   Liguma sākums 28.02.2025   Liguma sākums 28.02.2025   Liguma sākums 80.02.2025   Liguma sākums 80.02.2025   Liguma sākums 80.02.2025   Nakamais rēķins Nakamais rēķins   Perioda satus Perioda 1   Menēsa sākums 0   Pitola sākums 0   Pitola sākums 0   Pitola sākums 0   Priota veids Mineša sākums   Valoda Billing group   Pitola veids Piedavājums   Rāķini: Nikamais rēķins   Kilenta pamatildzekļi: Valoda     Priota veids Nikama parboje 0        Nir. Rā Artikulis Daudz. Vieniba Nosaukums   Mir 1 Sistēmas apkope                                                                                                    | Kliente                      | 1000                   | • Paro                             |                        |                  |                | C         |                    |        |        |        |                          |
| Pasuttajs Nosaukums Ki. pastujums   PVR Joon Ieldszemes Pardzelis   PARDOŠANAS ŠAKUMS Pardzelis Mūsu grupa   PARDOŠANAS ŠAKUMS Pardzelja reķins Pardzelja reķins   Pardjasas kometārs Sistēmas apkopes darbi 4 reizes ik pēc 3 mēnējem   Pardošanas kometārs Sistēmas apkopes darbi 4 reizes ik pēc 3 mēnējem   Pardzelja reķins Oljekts   Viņu parstavis Nikamais reķins   Pardzelja reķins Periodā veids   Māksājuma termiņš Oljekts   Viņu parstavis Viņu parstavis   Reķini: Piedavājums   Reķini: Reķini:                                                                                                    | Klients                      | 1006                   | Nosaukums                          | X SIA                  |                  | _              |           |                    |        |        |        |                          |
| PVN 2ona Nekszemes   VPN 2ona Műsu grupa   PÁRDOŠANAS SÁKUMS Műsu grupa   PÁRDOŠANAS SÁKUMS Párdošanas beigas   Párdošanas beigas Párdošanas beigas   Párdošanas komentars Sistēmas apkopes darbi 4 reizes ik pēc 3 mēnēlem   Párdošanas komentars Sistēmas apkopes darbi 4 reizes ik pēc 3 mēnēlem   Párdošanas komentars Sistēmas apkopes darbi 4 reizes ik pēc 3 mēnēlem   Párdošanas komentars Sistēmas apkopes darbi 4 reizes ik pēc 3 mēnēlem   Párdošanas komentars Sistēmas apkopes darbi 4 reizes ik pēc 3 mēnēlem   Párdošanas komentars Sistēmas apkopes darbi 4 reizes ik pēc 3 mēnēlem   Párdošanas komentars Sistēmas apkopes darbi 4 reizes ik pēc 3 mēnēlem   Párdošanas komentars Sistēmas apkopes darbi 4 reizes ik pēc 3 mēnēlem   Pardošanas komentars Sistēmas apkopes darbi 4 reizes ik pēc 3 mēnēlem   Pardošanas komentars Sistēmas apkope   Pardošanas komentars Sistēmas apkope                                                                                                    | Pasūtītājs                   |                        | Nosaukums                          | 5                      | KI. pasūtījums   |                | -         |                    |        |        |        |                          |
| Vinu pärstävis     Müsu pärstävis     Müsu pärstävis       PÄRDÖŠANAS ŠAKUMS     P Pärdöšanas kolpas da ja pärakuja     Pärdevija ANNIJA       Liguma sākums 28.02.2025     Liguma beigas 28.02.2026     Näkamä pärbaude       Pēdējais rēķins     Nakamais rēķina       Pēdojais rēķins     Nakamais rēķina       Pērdodas as akkopes datal - terzes ik pēc 3 mēnēkiem       Pērdoda valds     Mēnēša sākums v       Valoda     O Dijekts       Valoda     Billing group       Rēķini:     Valoda       Klienta pamatiridzekļi:     Pieldāvājums                                                                                                    | PVN zona                     | lekšzemes ~            | <ul> <li>Pamatlīdzeklis</li> </ul> | ;<br>                  | E-pasts          | epasts@test.lv | 1         |                    |        |        |        |                          |
| PARODSANAS SARUMS       Pardosanas beigas       Pardosanas beigas       Pardosanas beigas       Pardosanas beigas       Nakamā praudus         Ulgums sakums 28 02 2025       Ligums beigas       28 02 2026       Nakamā praudus       Nakamā praudus                                                                                                    | Viņu pārstāvis               |                        | Mūsu pārstāvis                     |                        | Müsu grupa       |                | -         |                    |        |        |        |                          |
| Liguma sakums 28 02.2025       Liguma beigas 28 02.2025       Nakama parbaude         Perioda jeita jeita sakums v       Nakama parbaude         Pardošanas komentārs       Sistēmas apkopes darbi 4 reizes ik pēc 3 mēnešiem         Perioda veida jeita jeita sakums v       Izmaksas         Maksājuma termiņš       Objekts         Valoda       Billing group         Piedavaida jeita       Piedavaida jeita         Valoda       Billing group         Piedavaida jeita       O         Preida veida jeita       Piedavajums         Valoda       Billing group         Piedavajums       O         Rēķiņi:       Valoda         Starpsumma       O       PVN         O       PVN       O         Klienta pamatildzekļi:       Valoda       O         Vilaus       Daudz, Vienība Nosakums       Mērvienībacēna % Kopā       PwV       Cena+%+PVN       Rškums Beigas       Rīcibas plāns Darbinieks         1       1       Sistēmas apkope       0       O       O       RēciMainīta                                                                                                    | PARDOSANAS SAKUMS            |                        | Pardosanas beigas                  |                        | Pardevejs        | ANNIJA         | _         |                    |        |        |        |                          |
| Pereolajis reginis       Makamais reginis         Perioda veidis       Menesias veidie         Perioda veidis       Menesias veidie         Perioda veidis       Menesias veidie         Valoda       Dojekts       Valota         Valoda       Billing group       Piedavajums         Rēķiņi:       Valoda       Billing group         Starpsumma       0       PVN       0         Klienta pamatildzekij:       Veilaba       0         Valoda       Billing group       Piedavajums         Rēķiņi:       Veilaba       0         Veilaba       Billing group       Piedavajums         Regini:       Veilaba       0         Veilaba       Billing group       Piedavajums         Regini:       Veilaba       0         Veilaba       O       Kopā       0         Veilaba       Daudz. Vieliba Nosakums       Mervienibačena % Kopā       Pw/V       Cena*%+PVN       Sākums       Beigas       Ricibas plans Darbunieks         1       1       Sistemas apkope       0       0       0       REGMAINTa                                                                                                    | Liguma sakums                | 28.02.2025             | Liguma beigas                      | \$ 28.02.2026          | Nakama parbaude  |                |           |                    |        |        |        |                          |
| Periods also kolimitais applopes darius applopes darius applope | Pedejais reķins              | Cistāmas ankonas darbi | Nakamais reķins                    | Alam                   |                  |                |           |                    |        |        |        |                          |
| Perioda vertiosis       Perioda vertiosis       Pe                                                                                                    | Pardosanas komentars         | Mānosis III            | 4 reizes ik pec 3 mene             | Mānoša oškuma          | Innekees         |                |           |                    |        |        |        |                          |
| Nr.     Refinitulis     Daudz.     Veniba     Neiroian Sarba       Nr.     RATINUIS     Daudz.     Veniba Nosaukums     MervienibaCena % Kopă     Pwv     Cena*%+PVN     RS Pun     Sátarba       1     1     Sistema sapope     0     0     0     0     Refolicitation Refolicitation Refol                                                                                                    | Maksājuma termiņš            | Meriesis 🗸             | Objekte                            | imenesa sakunis 🗸      | Valūta           | EUD            | -         |                    |        |        |        |                          |
| Reķiņi:     Daudz. Vienība Nosaukums     PVN     0     Kopā     0       Nr. RArtikuls     Daudz. Vienība Nosaukums     MērvienībaCena % Kopā     PwrV     Cena*%*PVN     Sākums     Beigas     Ricības piāns barbinieks       1     1     Sistēmas apkope     0     0     0     REGMAINTā                                                                                                    | Waksajuma termijis<br>Valoda |                        | Billing group                      |                        | Piedāvājums      | LOK            | _         |                    |        |        |        |                          |
| Klienta pamatilizzekiji:           Starpsumma         0         PVN         0         Kopå         0         Cena+%+PVN         RS PVN         Säkums         Beigas         Ricibas plans         Daidz         Vieniba         No sakums         MeivienibaCena % Kopå         Pw/V         Cena+%+PVN         RS PVN         Säkums         Beigas         Ricibas plans         Daidz         MeivienibaCena % Kopå         0         0         0         Ricibas plans         Daidz         Kielibas plans         Daidz         Kielibas plans         Ricibas plans         Daidz         Kielibas plans         Daidz         Kielibas plans         Daidz         Kielibas plans         Daidz         Kielibas plans         Daidz         Kielibas plans         Daidz         Kielibas plans         Daidz         Kielibas plans         Daidz         Kielibas plans         Daidz         Kielibas plans         Daidz         Kielibas plans         Daidz         Kielibas plans         Ricibas plans         Daidz         Kielibas plans         Kielibas plans                                                                                                    | Rēkini:                      |                        | Dunia group                        |                        | r icuarujums     |                |           |                    |        |        |        |                          |
| Starpsumma         0         PVN         0         Kopå         0           Nr.         RR Artikuls         Daudz. Vienība Nosaukums         MērvienībaCena % Kopå         PwV         Cena+%+PVN         RŠ PvN         Šākums         Beigas         Rīcības plāns         Daudz.           1         1.         Maint         1         Isistēma sapkope         0         0         0         REGMAINTA                                                                                                    | Klienta pamatlīdzekļi:       |                        |                                    |                        |                  |                |           |                    |        |        |        |                          |
|                                                                                                    | Starpsumma                   | 0                      | PVN                                | 0                      | Kopā             |                | 0         |                    |        |        |        |                          |
| Nr.         RR Artikuls         Daudz.         Vienība         Nosaukums         MērvienībaCena %         Kopā         Pw/V         Cena+%+PVN         RS PVN         Sākums         Beigas         Rīcības plāns         Darbinieks           1         1         MAINT         1         Sistēmas apkope         0         0         0         0         REGMAINTA                                                                                                    |                              |                        |                                    |                        |                  |                |           |                    |        |        |        |                          |
| 1 1 MAINT 1 Sistēmas apkope 0 0 0 0 REGMAINT4                                                                                                    | Nr. RR Artikuls              | audz. Vienība Nosauk   | ums                                |                        | Mērvienība       | aCena% H       | Kopā Pv   | /V Cena+%+PVN      | RS PVN | Sākums | Beigas | Rīcības plāns Darbinieks |
|                                                                                                    | 1 1 MAINT                    | 1 Sistēma              | as apkope                          |                        |                  | 0              |           | 0                  | 0      | 0      |        | REGMAINT4                |

# Pārbaudīšana, kad un ar kuru datumu pamatojoties uz līgumā norādīto rīcības plānu tiks ģenerēti notikumi

Kad līgums ir aizpildīts un līgumā ir norādīts rīcības plāns, tad ir jāpārliecinās, ka līgums un tajā

norādīta informācija ir saglabāta. Ja nav, tad līgums jāsaglabā. Pēc tam līgumā jānospiež poga UZTURĒŠANA.

| Aizvērt | Jauns  | Kopēt  | Atjaunot | Saglabāt  | Sūtīt | Drukāt | Priekšskatījums | PDF pielikumā | Dzēst | Û | F | << | >> | Statuss: S | Saglabāts |
|---------|--------|--------|----------|-----------|-------|--------|-----------------|---------------|-------|---|---|----|----|------------|-----------|
| Notikum | s UZTU | RĒŠANA | RĒĶINS   | PASŪTĪJUI | ИS    |        |                 |               |       |   |   |    |    |            |           |

Tad tiks atvērts jauns logs, kurā var redzēt, kad un ar kuru datumu pamatojoties uz rīcības plānu tiks ģenerēti notikumi.

| Periods 01.01.2025 : 31.12.2026 | ATSKAITE   |                                                            |
|---------------------------------|------------|------------------------------------------------------------|
| Datums Rīcības plāns            | Sākums     | <br>Līdz datumam Notikuma apraksts                         |
| 21.05.2025 REGMAINT4            | 28.05.2025 | 29.05.2025 Ceturkšņa apkope MAINT Sistēmas apkope IZVEIDOT |
| 21.08.2025 REGMAINT4            | 28.08.2025 | 29.08.2025 Pusgada apkope MAINT Sistēmas apkope IZVEIDOT   |
| 21.11.2025 REGMAINT4            | 28.11.2025 | 29.11.2025 Ceturkšņa apkope MAINT Sistēmas apkope IZVEIDOT |
| 21.02.2026 REGMAINT4            | 28.02.2026 | 01.03.2026 Gada apkope MAINT Sistēmas apkope               |

#### Aizvērt

Kolonnā **Datums** ir redzami datumi, kuros automātiski tiks izveidoti notikumi, savukārt kolonnā **Sākuma datums** ir redzams notikumu sākuma datums.

Sarakstā tiek rādīta informācija par to periodu, kurš ir laukos **Periods**, tāpēc, ja nepieciešams redzēt informāciju arī par tālāku vai senāku periodu, tad atbilstoši tam mainiet datumus, kuri ir norādīti perioda laukos, un pēc tam nospiediet pogu ATSKAITE.

#### Ar līgumu saistīto notikumu saraksts

No līguma izveidotos notikumus viegli var atrast no līguma kartītes.

| Aizvērt  | Jauns    | Kopēt   | Atjaunot | Saglabāt | Sūtīt | Drukāt | Priekšskatījums | PDF pielikumā | Dzēst | Û | F | << | >> | Statuss: | Saglabāts |  |
|----------|----------|---------|----------|----------|-------|--------|-----------------|---------------|-------|---|---|----|----|----------|-----------|--|
| Notikums | Notikumi | (4) UZT | URĒŠANA  | rēķins   | PASŪT | ĪJUMS  |                 |               |       |   |   |    |    |          |           |  |

### Rīcības plāna slēgšana

Ja no rīcības plāna vairs nav jātiek veidotiem notikumiem, bet rīcības plāns ir norādīts līgumos, tad rīcības plāns ir jāslēdz. Lai slēgtu rīcības plānu:

1) No sistēmas galvenā loga jādodas uz UZSTĀDĪJUMI → Galvenie uzstādījumi → Rīcības plāni

2) Jāatver tā rīcības plāna kartīte, kura jāslēdz. Lai to izdarītu ir jāuzspiež uz konkrētās rīcības plāna kartītes koda.

3) Rīcības plāna kartītē ir jāieliek ķeksītis pie Slēgts un pēc tam jānospiež poga Saglabāt.

From: https://wiki.directo.ee/ - **Directo Help** 

Permanent link: https://wiki.directo.ee/lv/tegevusplaan

Last update: 2025/03/24 09:37

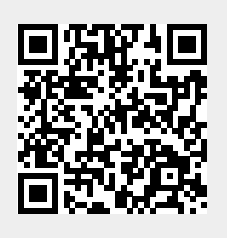

Rīcības plāni